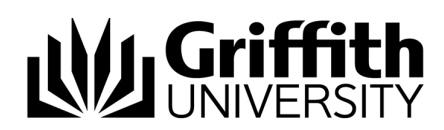

# Griffith Service Manager (GSM) Standard Change guide

#### Access Griffith Service Manager (GSM)

- Ensure you have an Internet connection
- Navigate to: griffith.cherwellondemand.com/cherwellclient
- Log in using Griffith Single Sign-On with your Username and Password

### Standard Change

Standard changes are pre-approved changes that are registered as **standard change requests** within GSM. A Request For Change (RFC) is not required to implement a standard change.

In order to qualify a change as '**Standard**' a procedure needs to be provided and approved by the Change Advisory Board (CAB). Once a standard change has been approved it can be carried out without having to be approved again. Every time the change is required, a standard change request must be submitted in GSM.

© Griffith University 2010 Apart from fair dealing as permitted by the copyright law of your country, this work may be reproduced in whole or in part for non-profit educational use, provided correct attribution is given. Abstracting with credit is permitted. Other uses should be discussed with the copyright owner.

Information Services CRICOS No. 00233E

23 June 2021

### Log a Standard Change

 Click New > New Change Request > The Requestor fields will autopopulate with your credentials

| â                   | <u>New</u> ▼ | Searches 🔻  | 0  | ne-Steps |
|---------------------|--------------|-------------|----|----------|
| <ul><li>▼</li></ul> | New C        | nange Reque | st |          |

2. Select Standard from the Change Type drop down

| Change Ty | ре |   |
|-----------|----|---|
| Normal    |    | • |
| Emergency | y  |   |
| Normal    |    | - |
| Standard  |    |   |

3. Select Apply Standard Change Template

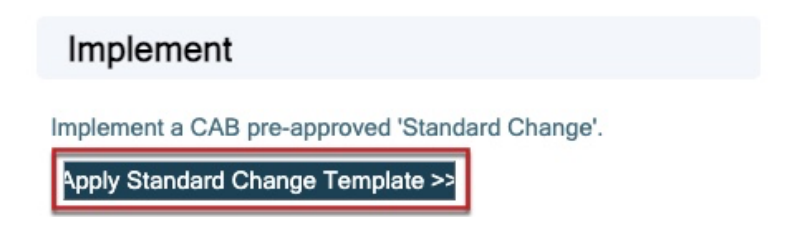

4. Select the **pre-authorized standard change** you wish to implement from the pop-up. All the fields on the form will auto-populate with the correct classification and information for the change template you selected. Ownership of the ticket will also default to the appropriate team based on the classification.

| Select the Standard Change Template: $	imes$ |                                |                   |                         |                      |                       |                 |
|----------------------------------------------|--------------------------------|-------------------|-------------------------|----------------------|-----------------------|-----------------|
| 🔅 Columns Re                                 | ecords 1-70 of 70 $\mid <$ $<$ | Page 1 of 1 $>$ > | All 🔻 Multi-colur       | nn sort              |                       |                 |
| SEARCH:                                      | ٩                              |                   |                         |                      | CHANGED:<br>Any time  | ~               |
| SQISS RFC NO.                                | TITLE T                        | PRIORITY T        | OWNED BY TEAM           | SERVICE <b>T</b>     | CATEGORY <b>Y</b>     | SUB CATEGORY    |
| RFC 05371                                    | Access - Create Overrid        | Standard          | ITI - Identity Managem  | Account Management   | Access                | Create Override |
| RFC 05371                                    | Access - Modify Overri         | Standard          | ITI - Identity Managem  | Account Management   | Access                | Modify Override |
| RFC 05371                                    | Access - Remove Overr          | Standard          | ITI - Identity Managem  | Account Management   | Access                | Remove Override |
| RFC 27940                                    | Appian Vendor Mainte           | Standard          | EIS - PIM - Business En | Business Application | Enterprise case manag | Standard change |

5. The ticket will be automatically assigned to you. If the ticket is for another team member, update the **Change Owner** field

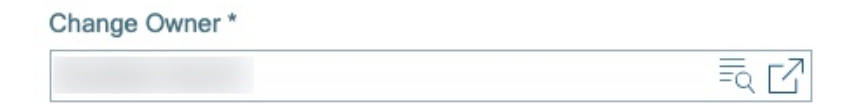

6. Complete the **Implementation Start Date and Time**, **Implementation End Date and Time** and **Primary CI** (if applicable) fields.

| Schedule                   |                   |        |
|----------------------------|-------------------|--------|
| Implementation Start Date  | Implementation En | d Date |
| d/MM/yyyy h:mm tt 📋 🕒      | d/MM/yyyy h:mm tt |        |
|                            |                   |        |
| Primary Configuration Item |                   |        |
|                            |                   | Ę      |

- 7. Click Save
- 8. When you are ready to implement the change > select **Next: Implement** from the Status section.

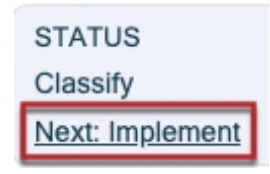

9. Review your change > select Next: Close

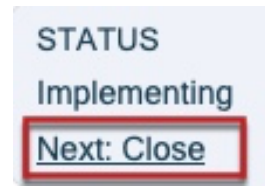

### Resolve an Incident as a Standard Change

- 1. Open an Incident ticket.
- 2. From the I Want To section on the right select Resolve as Standard Change.

| l Want To                           |
|-------------------------------------|
| Escalate                            |
| View Escalation Information         |
| Email Customer                      |
| Create Journal Note                 |
| Track Time                          |
| Create Task                         |
| Link to Major Incident              |
| View Detailed Date/Time Information |
| Create Release                      |
| Create New Announcement             |
| Follow this ticket                  |
| Resolve as Standard Change          |

- This will create a **Standard Change** request, prompt you to select a CAB pre-approved standard change template then prompt for the **Incident Resolution** details.
- The **Standard Change** request will save as **Closed** and the **Incident** ticket as **Resolved**.
- Tab **Change Request** will appear in the tab panel in the **Incident**. From here you can view the **Standard Change** linked to the **Incident**, unlink it or go to the record and edit it.

| uration Items | Change Request |
|---------------|----------------|

## Support

#### Requirements

For additional inclusions for amendments to GSM:

- Contact the IT Service Centre to log a ticket (07) 3735 5555
- Log a ticket to the GSM Administration Team by using the following details to classify ticket
  - **Service**: Business Application
  - Category: Griffith Service Manager
  - Subcategory: Enhancement

#### Online resources

Visit the Service Management Office website: <u>http://intranet.secure.griffith.edu.au/computing/service-management</u> for self-help resources and reference guides

| Prepared by:   | Service Management Office, Digital Solutions  |
|----------------|-----------------------------------------------|
|                | Email servicemanagementoffice@griffith.edu.au |
| Last modified: | 23 June 2021                                  |